# Setting up pays – payroll service

**Goal:** Learn how to set up and use different types of pay, which are called *pays*, in Ajera for outsourcing to a payroll service.

#### In this quick lesson

Step 1: Review the predefined pays Step 2: Change a predefined pay

When you outsource your payroll to a payroll service, you set up pay information as required by your payroll service to process the payroll.

2

3

You use pays to track and report hours that employees enter on a timesheet and any amount that you enter directly on an employee's paycheck, such as a bonus.

Ajera contains predefined pays for typical pay types. You can use these pays as they are, customize them for your firm, or create a new pay.

With Ajera, you can track regular hours, premium hours, other hours such as vacation and sick time, as well as accruals – everything you need for tracking employee activity.

If your payroll service provider is QuickBooks, from the Index in Ajera Help, type **QuickBooks**. Follow the step-by-step instructions in Help and skip this lesson.

For any other payroll service provider, view this lesson to learn how to set up a pay.

**Note:** Before setting up pays for payroll service, verify that the **Payroll Service** option is selected in Company > Preferences > Payroll.

## Step 1: Review the predefined pays

View the active and inactive pays in Ajera.

- 1. Click **Company > Payroll > Pays**.
- 2. Click the **Customize** in button, select the **Status** and **Type** check boxes, and click **OK**.
- 3. In the Pay List window, select All from the Status field so you can see all statuses.

| Status 🛛 🔻 | Description               | Туре         | Ajera automatically sets up active                                   |
|------------|---------------------------|--------------|----------------------------------------------------------------------|
| Active     | Regular                   | Regular      | Ajera automatically sets up two<br>additional premium pays and three |
| Active     | Overtime                  | Premium 1    |                                                                      |
| Active     | Vacation                  | Vacation     |                                                                      |
| Active     | Sick                      | Sick         |                                                                      |
| Active     | Holiday                   | Other        |                                                                      |
| Active     | Vacation and Sick accrual | Accrual      |                                                                      |
| Active     | Automobile                | In/Out Other |                                                                      |
| Active     | Continuing Education      | Other        |                                                                      |
| Active     | Paid Medical Leave        | Other        |                                                                      |
| Inactive   | Double time               | Premium 2    | additional other pays as inactive pay                                |
| Inactive   | Other time                | Premium 3    |                                                                      |
| Inactive   | Other 1                   | Other        | If you want, you can select an inacti                                |
| Inactive   | Other 2                   | Other        | pay, change it to fit your needs, and                                |
| Inactive   | Other 3                   | Other        | make it active.                                                      |

- 4. The active pays are standard pay types. If you have other pay types, you can do one of the following:
  - Click the **New** button and create a pay from scratch.
  - Select an inactive pay, and change its status to Active.
  - Select a pay and copy it.

For example, if you want to create a new pay that accrues, you can copy the Vacation and Sick Accrual pay and change it to fit your needs.

5. If you wanted to stop using a pay on paychecks, you would select the pay, click the **Edit** button, and change the status to **Inactive**.

### Step 2: Change a predefined pay

Let's make some changes to the Regular pay.

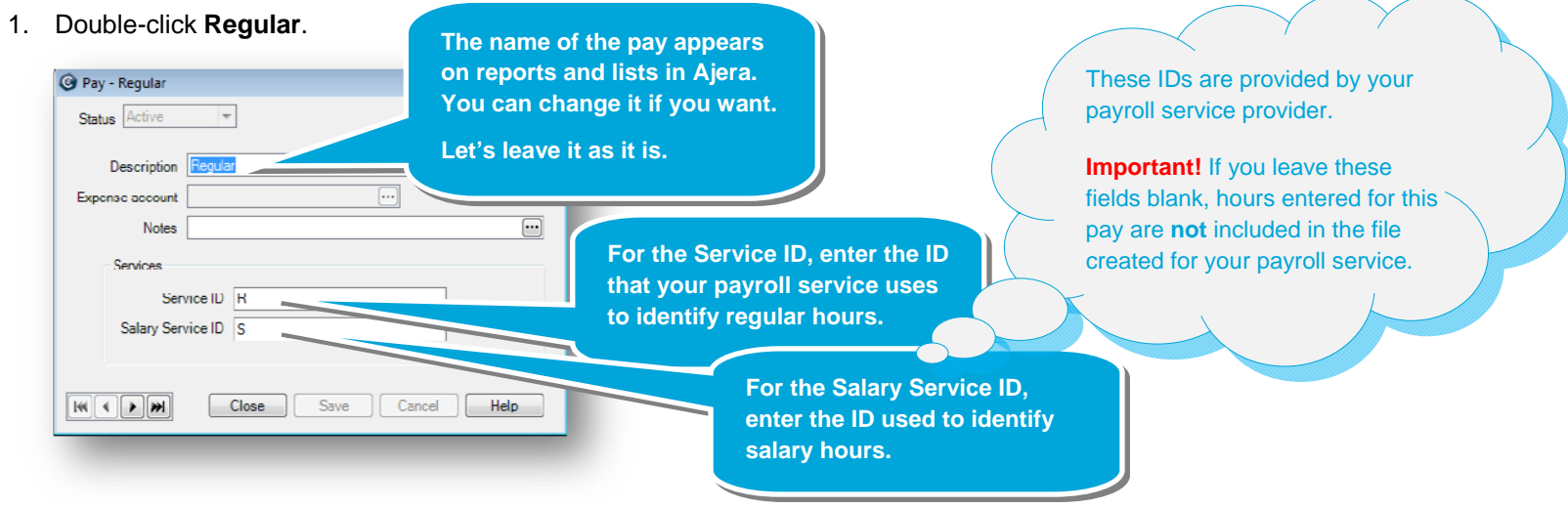

2. Click Save.

Let's now change the Double Time pay.

- 1. Double-click Double Time.
- 2. Change the status to Active.

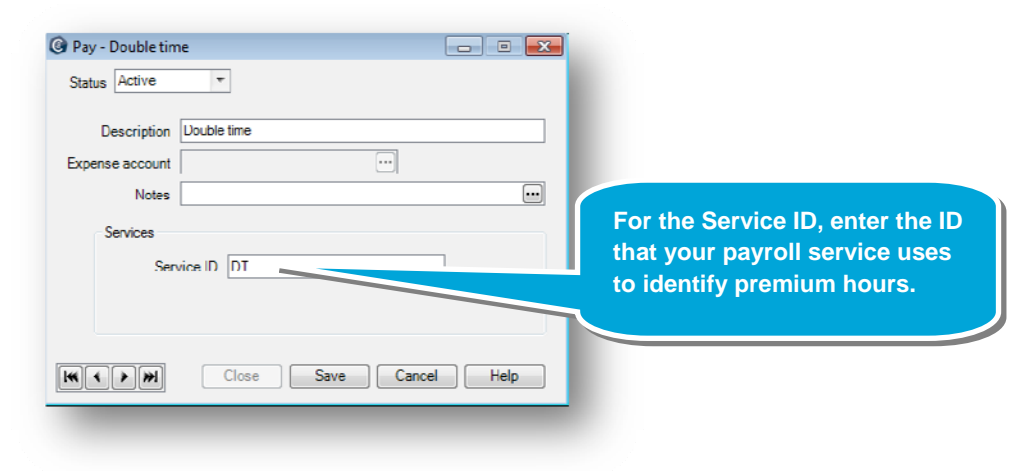

#### Summary

That's it! You now know how to create a *pay* in Ajera for your payroll service provider.

3. Click Save.